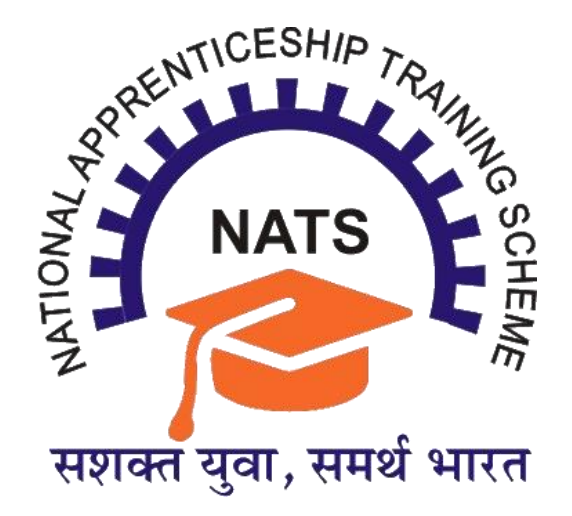

# Standard Operating Procedure for Successful DBT Registration on NATS 2.0 Portal

# **Table of Contents**

| 1. Introduction                                                       | 03 |
|-----------------------------------------------------------------------|----|
| 2. Processes Involved                                                 | 03 |
| 3. Process Flow for Successful DBT Registration                       | 04 |
| 4. Linkage of Mobile Number with AADHAR                               | 04 |
| 5. Successful Seeding of Aadhaar with Bank Account                    | 05 |
| 5.1. Visit the <u>Web-portal</u> .                                    |    |
| 5.2. Enter Aadhar Details and get OTP                                 |    |
| 5.3. Login with OTP                                                   |    |
| 5.4. Services Dashboard-Go to Bank Seeding Status                     |    |
| 5.5. Check Bank Seeding Status with last updated date                 |    |
| 5.6. Important Forms and Links                                        |    |
| 6. DBT Enablement Status of Aadhaar Linked Bank Account               | 08 |
| 6.1. Visit <u>NPCI Website</u> , From Consumer tab select <u>BASE</u> |    |
| 6.2. Enter 12 Digit Aadhar                                            |    |
| 6.3. Submit the details                                               |    |
| 6.4. Get Mapping Status                                               |    |

## 7. Contact Details of Region Wise DBT Team

10

# 1. Introduction

Under the National Apprenticeship Training Scheme (NATS), the payment of stipends to Apprentices is being done in ONLINE Mode through Direct Benefit Transfer (DBT) to their Aadhaar Linked-NPCI Validated Bank Accounts. The following SoP may be utilized by the establishments and Apprentices to identify and rectify any issues relating their DBT Payment.

### 2. Processes Involved

To ensure maximum DBT successful registration all Apprentices are requested to go through the below mentioned SoP.

#### Successful Linkage of Apprentice's Aadhaar to Bank Account

In the first step, the apprentice's bank account should be successfully linked to their Aadhaar. To check whether the bank account of their choice is linked with Aadhaar, the step-by-step SoP may be utilized.

#### Enablement of Student's Aadhaar Linked Bank Account for DBT payment

If the apprentice's bank account has been successfully linked with Aadhar, the next step would be to check whether, the same bank account has been enabled for DBT Payment. The step-by-step SoP may be utilized for the same.

#### **Summary Process Flows of Essential Steps**

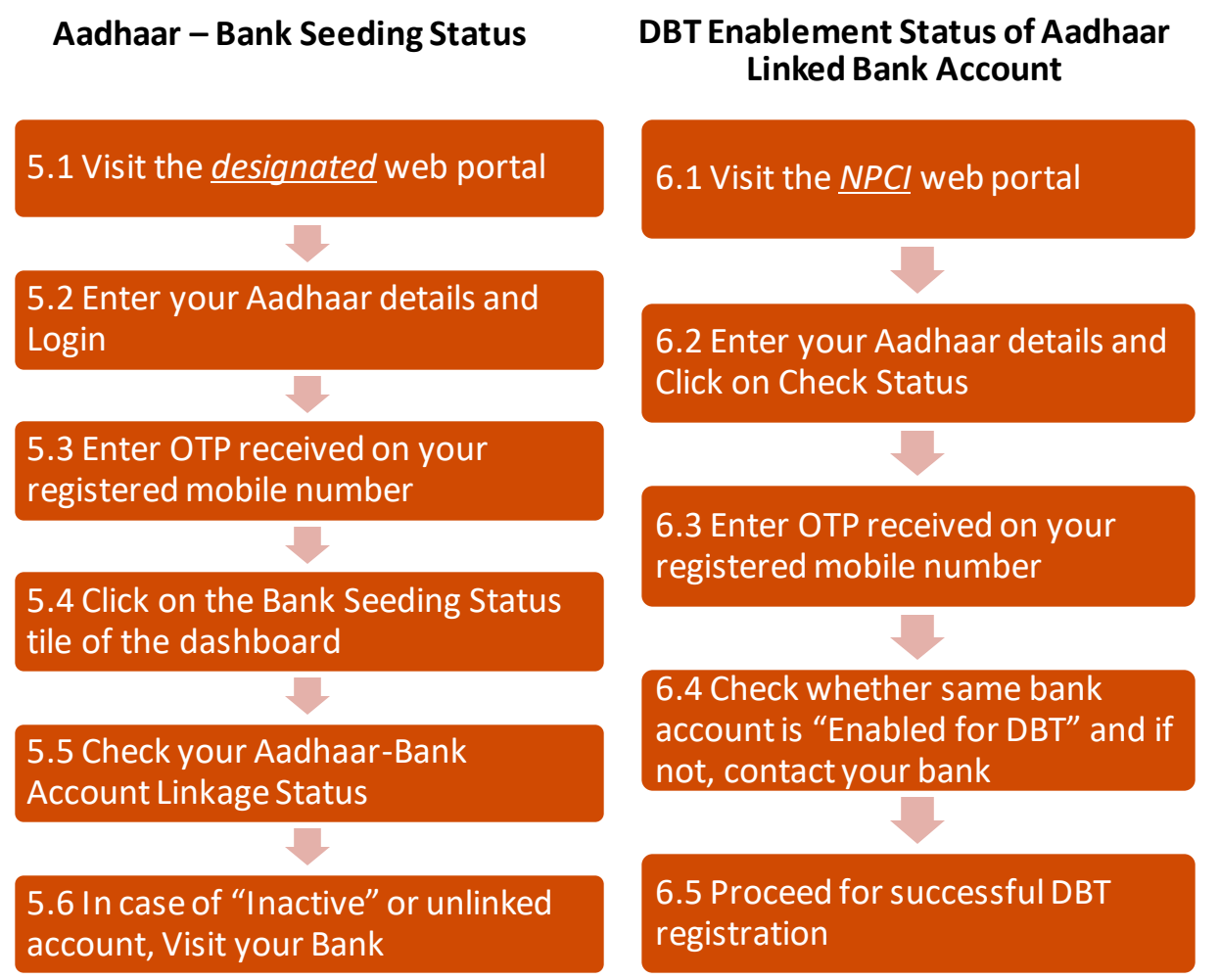

# 3. Process flow for Successful DBT registration

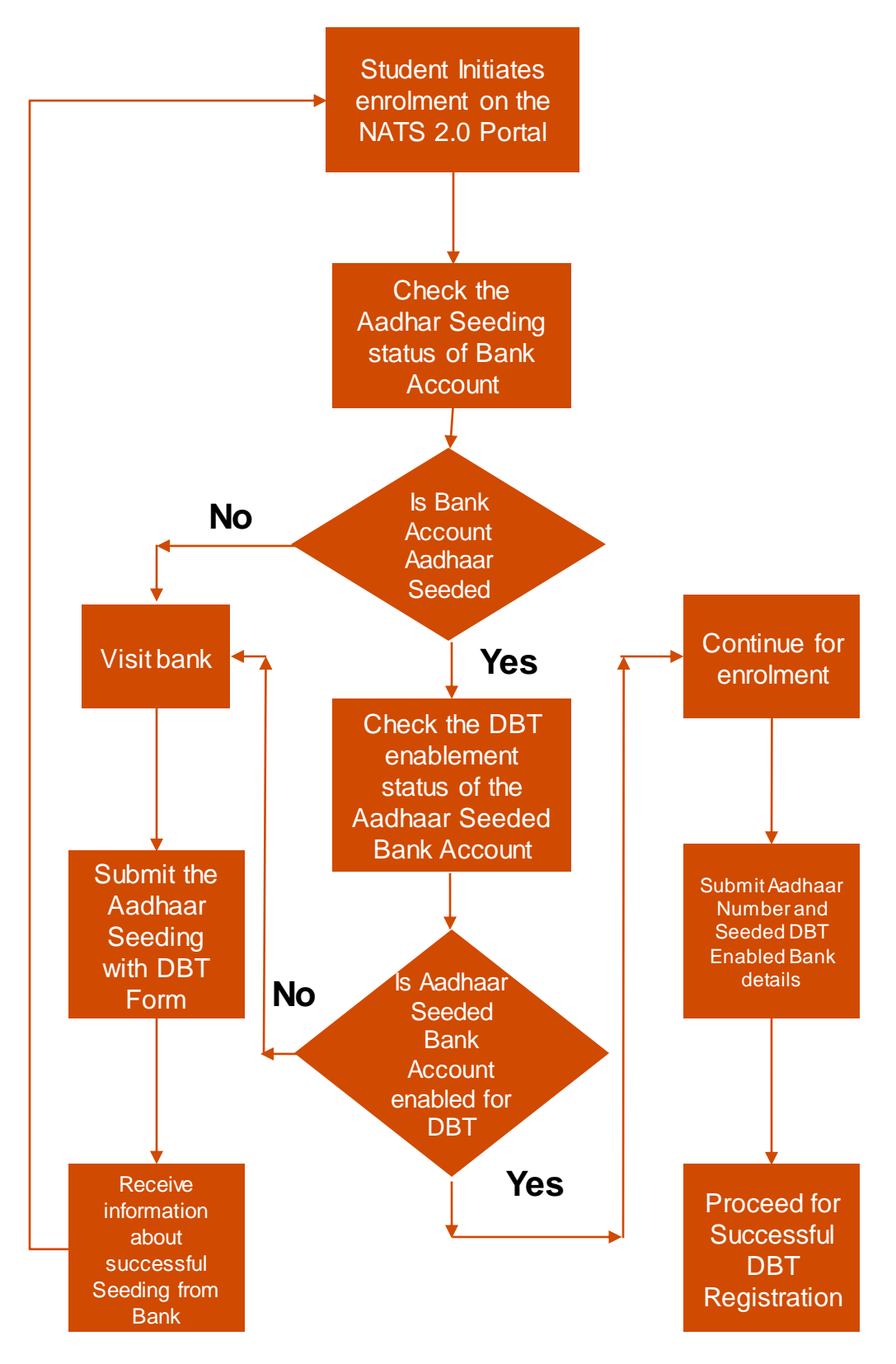

### 4. Linkage of Mobile Number with Aadhaar Number

Linkage of Mobile no. with Aadhaar is essential to avail the below mentioned online services. If your Mobile No. is not linked to your Aadhaar, please visit a Permanent Enrolment Centre to update your Mobile No.

The list of such centers can be accessed at:

https://appointments.uidai.gov.in/easearch.aspx.

**5.** Checking Aadhaar-Bank Account Linkage / Seeding Status Step –5.1 Visit <u>https://myaadhaar.uidai.gov.in/bank-seeding-status</u> website as shown below to check the linkage / seeding status. Click on the "Login" Button.

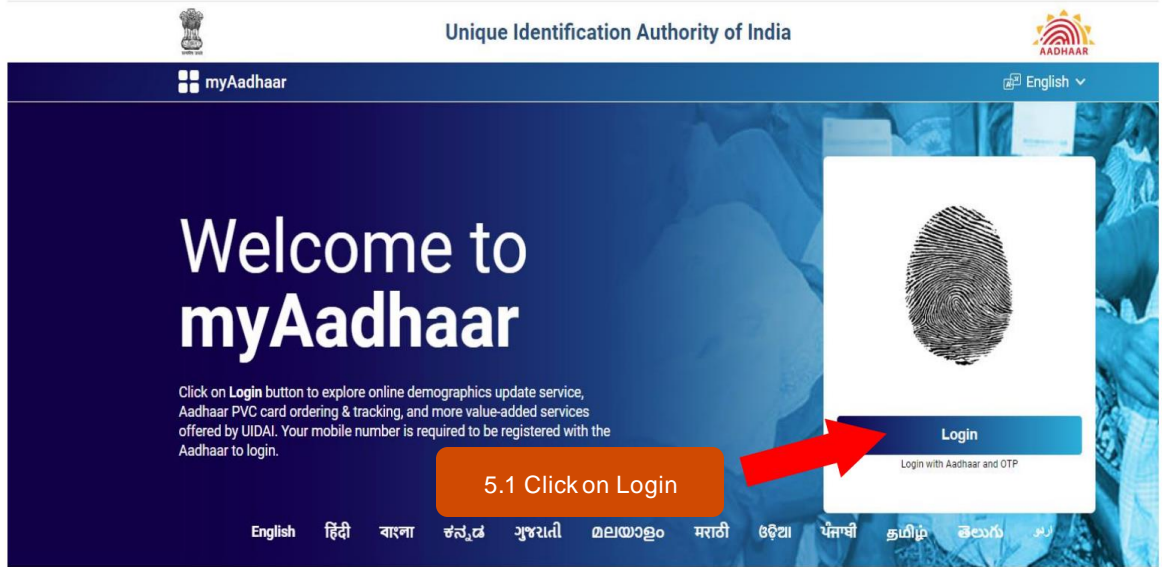

Step – 5.2 The following screen will open. Enter your 12 Digit AADHAAR number and type security code (captcha) as shown. Then click on "Login with OTP".

|                    | Login to Aadhaar via OTP    |  |
|--------------------|-----------------------------|--|
|                    | Login to Additiaar via OTP  |  |
|                    | Enter Aadhaar Number        |  |
|                    | Enter Captcha <b>*64c59</b> |  |
| 5.2 Login with OTP | Login With OTP              |  |

Copyright © 2024 Unique Identification Authority of India All Rights Reserved

5.3 Step – 5.3 In the following screen, enter the OTP received on your registered mobile no. in the "Enter OTP" field and Click on Login

|               | Login to Andhear via OTP                       |  |
|---------------|------------------------------------------------|--|
|               |                                                |  |
|               | Enter Aadhaar Number<br>8716                   |  |
|               | Enter Captcha<br>23h5d Valid Captcha 📀         |  |
|               | Successfully Generated One Time Password (OTP) |  |
| 5.3 Enter OTP | Enter OTP                                      |  |
|               | Resend otp in: 48 seconds                      |  |
|               | Login                                          |  |
|               |                                                |  |
|               |                                                |  |

**5.4** Step – **5.4** The Services dashboard opens on the following screen. Click on the "Bank Seeding Status" tile on the dashboard to check your status.

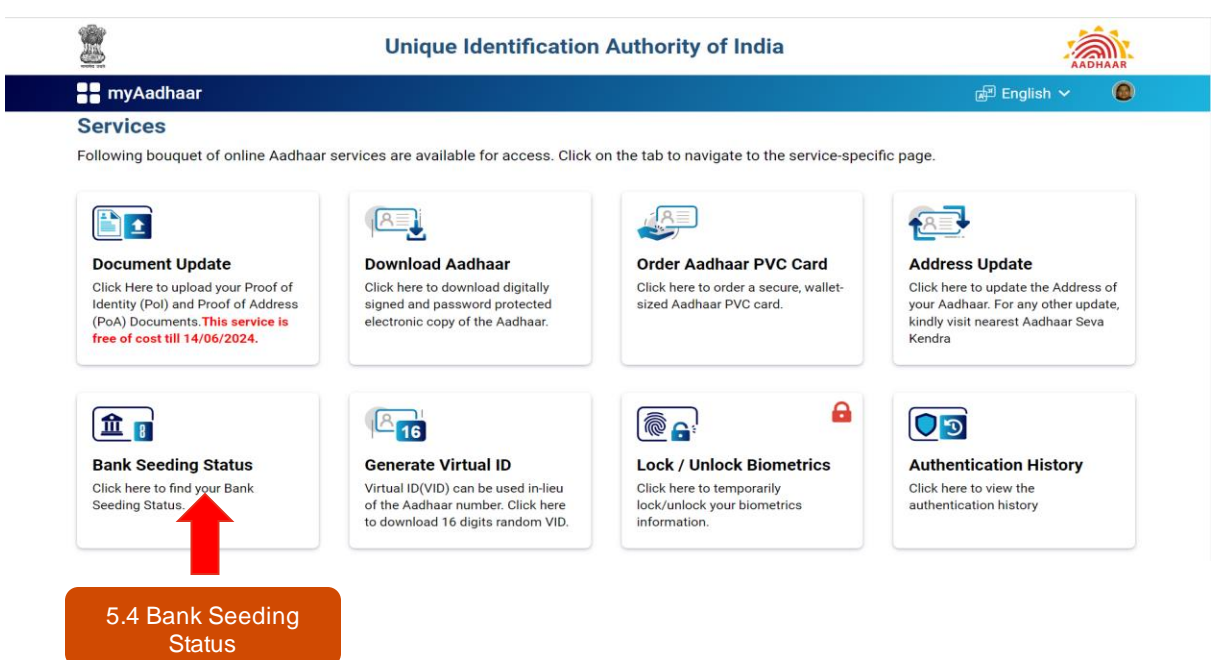

5.5 Step – 5.5 The details of your linked bank account with the name of the bank, seeding status and last updated date will be available.

| <b>2</b>                      | Unique Identificat                                                                                              | AADHAAR                                                                                                    |                  |
|-------------------------------|----------------------------------------------------------------------------------------------------|----------------------------------------------------------------------------------------------------|------------------|
|                               |                                                                                                    |                                                                                                    | 🔊 English 🗸 ( 🕘  |
| Dashboard > Bank Seeding Stat | congratulations! Your Aad                                                                                       | Ihaar-Bank Mapping has been done.                                                                                |                  |
|                               | Aadhaar Number                                                                                                  | xxxxxxx8716                                                                                                    |                  |
|                               | Bank Name                                                                                                    | STATE BANK OF INDIA                                                                                              |                  |
|                               | Bank Seeding Status                                                                                             | Active 🖉                                                                                                    | 5.5 Check Status |
|                               | Last Updated Date                                                                                               | 17/11/2017                                                                                                    |                  |
|                               | The information provided through<br>Payment Corporation of India (NPCI)<br>information fetched is not stored by | the link is fetched from the server of National<br>. UIDAI is not responsible for its correctness. The<br>JIDAI. |                  |

If your AADHAAR card is not linked with your Bank Account or status shows as "**INACTIVE**", then visit your Bank Branch to complete AADHAAR bank seeding process with your Bank Account. Inform your bank, that you want to link your AADHAAR for availing benefits of DBT payments.

Step –5.6 Specimen Form and Forms of some popular banks

|                                                                                                    |                                                                                                    |                         | 5.6 Linkage forms for<br>Assistance |
|----------------------------------------------------------------------------------------------------|----------------------------------------------------------------------------------------------------|-------------------------|-------------------------------------|
| APPLICATION FOR LINKING/ SEE<br>AND RECEIVING DBT BENEFITS INTO BA<br>The Danch Manager.<br>                                                                                                    | EDING AADHAR NUMBER<br>INK ACCOUNT-(NPCI MAPPING)*<br>Datet                                                                                                    | Name of the Bank        | Online link to DBT<br>Form          |
| Linking / Seeding of Andhaar in NPCE-Mapping t<br>I am maintaining a Bank account No.<br>2, I submit my Andhaar number and volumutily give<br>c. Use my Andhaar Details to authenticate mo f<br>or Use my Andhaar Details to authenticate mo f<br>or Link the Andhaar Number to all my existing/<br>Bank.                                                                                                    | by Receiving Direct Hendlis<br>with your Branch.<br>our UDAL is<br>and UDAL is Alers to the<br>new/filture accounts and sustancer profile (CIP) with your<br>(Scienting/Thum) Jamassion of outcomer) | State Bank of India     | <u>State Bank of India Form</u>     |
| Control FOR RECEIVING DBT INENEPTS (TICK ONE)     Control of the second of customer)     control of the second No.     with NPCI import to caller into receive Direct     underinand that if more than one blength transfer is the to no. I will receive all the benefit transfers in     the second recommend recommend on the second receive of the second receive of the second received received |                                                                                                    | Punjab National<br>Bank | <u>Punjab National Bank Form</u>    |
| <ul> <li>intendy have an account with another Number*</li></ul>                                                                                                    | bank                                                                                                    | Canara Bank             | Kindly Contact your local<br>branch |
| Yours fullhfully<br>(Signature/Thumb Impression of customer)<br>Name :<br>Mobile No.:                                                                                                    | [Jf consent sent through JG/JBO/VO]<br>of heavy authoritis the Blanking Correspondent<br>of heavies authoritis the Sarpanch/ V.O./B.D.O/<br>to submit the above content (atter to the bank.          | Bank of Baroda          | <u>Bank of Baroda Form</u>          |
| Immil:<br>Immil: Gignature/Thamb impression of Cantomer)<br>*NPCT Mapping : Mapping is a process of ascechaig a flank with Andhare muther which is<br>helitioned by NPCI for Direct Houris Transfer to the flank the start of the start of the start<br>Number to a specific Bank account for receiving Direct Benefits to which assomer hegelven the<br>consent.<br>** IIN number will be provided by Bank receiving the consent Application                                                                                                    |                                                                                                    | HDFC Bank               | HDFCForm                            |

2. Check DBT Enablement Status of Aadhaar Seeded Bank Account Step - 6.1 After successful status check and linkage of Aadhaar -Bank Account, you should also check the enablement status of their bank accounts for DBT Payments. Visit <u>https://www.npci.org.in/</u>, Click on the "Consumer" tab and Select "Bharat Aadhaar Seeding Enabler" option.

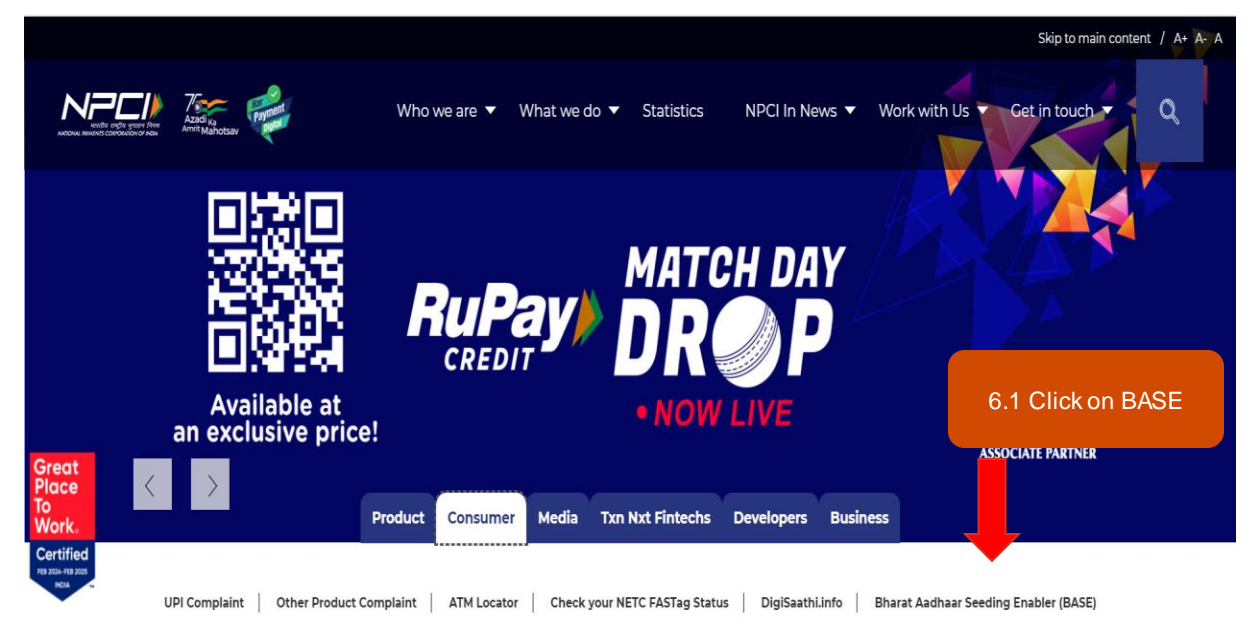

**Step – 6.2** In the next window, you should enter their 12 Digit Aadhaar Number and type security code (captcha) as shown. Then Click on the "Check Status" option.

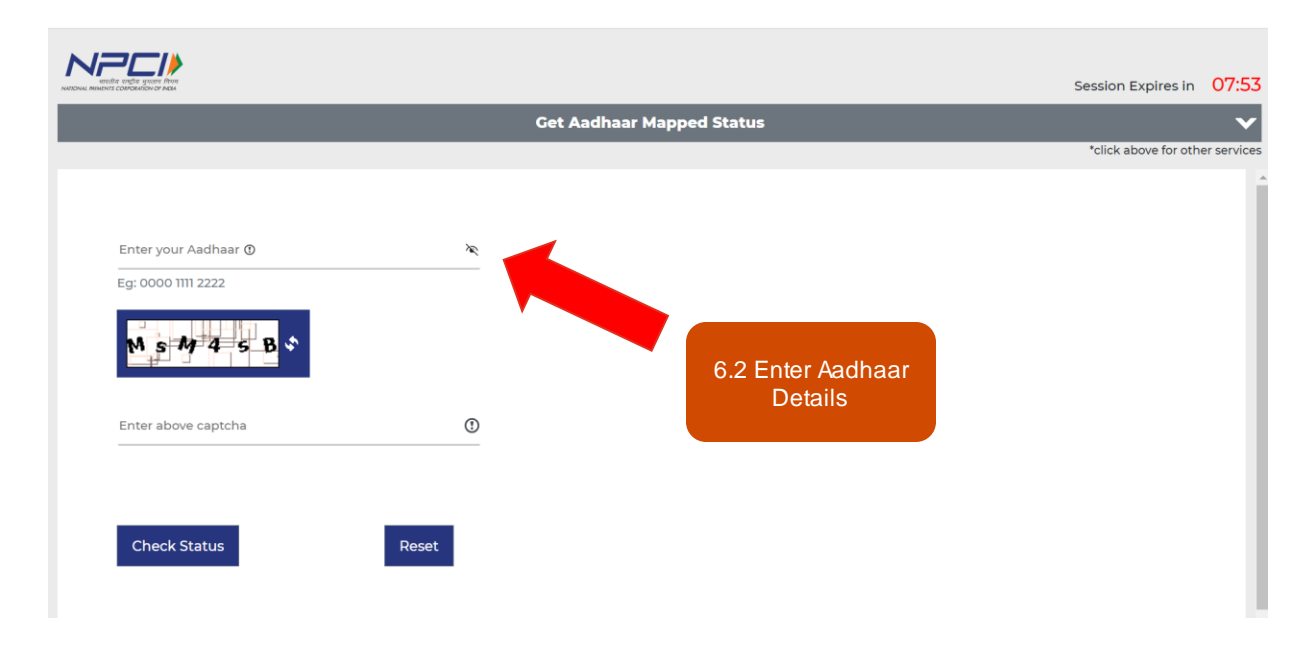

May 2024

**Step – 6.3** In the next window, you should enter the 6-digit OTP sent to his / her mobile number and click on the "Submit" option.

|                                  |                            |                             |                                       | Session Expires in     | 07:36    |
|----------------------------------|----------------------------|-----------------------------|---------------------------------------|------------------------|----------|
|                                  | (                          | Get Aadhaar Mapped St       | atus                                  |                        | V        |
|                                  |                            |                             |                                       | *click above for other | services |
| A 6-digit OTP sent to your regis | stered mobile number ***** | ***8585. Please enter below | <i>.</i>                              |                        |          |
| Enter OTP<br>Eq: 123456          |                            |                             | 6.3 Enter OTP on<br>registered mobile |                        |          |
| Submit                           | Cancel                     |                             |                                       |                        |          |

**Step – 6.4** The next window shows your detailed status. The Mapping Status should mention "Enabled for DBT" for enabling successful registration. The student can also check the Adhaar Seeded - DBT Enabled Bank Account from the "Bank Name" field.

| rendle concerne of was                      |                     |               |                         | Session Expires in 03:41        |
|---------------------------------------------|---------------------|---------------|-------------------------|---------------------------------|
|                                             | Get Aadhaar N       | lapped Status |                         | ~                               |
|                                             |                     |               |                         | *click above for other services |
| Status                                      |                     |               |                         | •                               |
| Aadhaar Number                              | XXXX-XXXX-8716      |               |                         |                                 |
| Mapping Status                              | Enabled for DBT.    |               | 6.4 Check<br>enablement |                                 |
| Last Updated Date                           | 2017-11-17          |               | Status                  |                                 |
| Mandate Flag(Customer<br>Consent Status)    | Yes                 |               |                         |                                 |
| Mandate Date(Requested<br>Date By Customer) | 2017-11-14          |               |                         |                                 |
| OD Flag                                     | Ν                   |               |                         |                                 |
| OD Avail Date                               | NOT APPLICABLE      |               |                         |                                 |
| Bank Name                                   | STATE BANK OF INDIA |               | 6.4 Check<br>Bank Name  |                                 |

In case the mapping status is NOT "Enabled for DBT" or the Bank Name is not correct, the students are requested to please contact their banks immediately to enable their Aadhaar Linked Bank Accounts for DBT Payments.

# 7. Contact Details of Region Wise DBT Team

| BoAT /<br>BoPT | Name                                                                            | Designation                          | Email Id                          | Contact<br>No.     |
|----------------|---------------------------------------------------------------------------------|--------------------------------------|-----------------------------------|--------------------|
| BOAT NR        | Vivek Kumar                                                                     | Assistant<br>Director<br>of Training | <u>vivek.kumar@boatnr.</u><br>org | +91-<br>9571420494 |
| BOAT SR        | Rahul Asati                                                                     | Assistant<br>Director of<br>Training | knofficer@boat-<br>srp.com        | +91-<br>9826274042 |
| BOPT(ER)       | West Bengal<br>Tripura<br>Mizoram<br>Meghalaya<br>Andaman and Nicobar<br>Island | DBT Team                             | <u>ts1.bopter@gmail.com</u>       |                    |
|                | Arunachal Pradesh<br>Bihar<br>Jharkhand<br>Sikkim                               | DBT Team                             | <u>ts2.bopter@gmail.com</u>       |                    |
|                | Assam<br>Manipur<br>Nagaland<br>Odisha                                          | DBT Team                             | <u>ts3.bopter@gmail.com</u>       |                    |
| BOAT WR        | Dr. P. H. Ukey                                                                  | Assistant<br>Director of<br>Training | Phu.boatwr@gov.in                 | +91-<br>9096108333 |

\*\*\*